| 差出人: さくら連絡網 >        宛先:     ************************************ |                               |                                                            |
|-------------------------------------------------------------------|-------------------------------|------------------------------------------------------------|
| さくら連絡網の説明会アンケート                                                   |                               |                                                            |
| 今日 18:20<br>                                                      |                               |                                                            |
|                                                                   |                               |                                                            |
| 説明芸にご参加いたださめりかとうごさいました。<br>アンケートを完美しますのできたくのわいで発                  |                               |                                                            |
| 見をお聞かせください。                                                       |                               |                                                            |
| M:このアンケートへの回答は以下から行って                                             |                               |                                                            |
| F¢ω,                                                              |                               |                                                            |
| ang2<br>DV CORdenandaran Jawa Bend TU                             |                               |                                                            |
| Sectored Construction and Arriter                                 |                               | 未回答のアンケートが2件あります。<br>未回答の安否確認が1件あります。 構設                   |
| 回答期限 · 2018年02月23日 19時00分                                         |                               | ■フィーチャーフォン内が南面へ                                            |
|                                                                   |                               | 11/17(火)<br>14-28                                          |
|                                                                   |                               | <ul> <li>Erom:さくら連絡網学校</li> <li>さくら連絡網の説明会アンケート</li> </ul> |
|                                                                   |                               | 説明会にご参加いただきありがとうございまし                                      |
|                                                                   |                               | た。<br>アンケートを実施しますのできたんのないご意見<br>をお聞かせください。                 |
|                                                                   |                               | 回答期限:11月30日15時00分まで 回答                                     |
|                                                                   |                               | 14:19                                                      |
|                                                                   |                               | <ul> <li>From: さくら連絡網学校</li> <li>安否確認</li> </ul>           |
|                                                                   |                               | ○月○日、発生しました地震で被害にあわれた方に<br>心よりお見舞い申し上げます。                  |
|                                                                   | さくら連絡網の説明会アン                  |                                                            |
|                                                                   | ケート<br>【質問1】                  |                                                            |
|                                                                   | サービスの内容・機能についてお聞かせくださ<br>い。   |                                                            |
|                                                                   | ○よかった<br>○++++                |                                                            |
|                                                                   | 0xつう<br>0xつう                  |                                                            |
|                                                                   | しいまひとう<br>つぜんぜんだめ             |                                                            |
|                                                                   |                               |                                                            |
|                                                                   | d                             |                                                            |
|                                                                   | 【質問2】<br>使えそうな機能やサービスを選んで下さい。 |                                                            |
|                                                                   | □連絡網機能<br>□安香確認機能             |                                                            |
|                                                                   | □アンケート機能<br>□保護者からの連絡機能       |                                                            |
|                                                                   | □お問い合わせセンター<br>□LINE機能        |                                                            |
|                                                                   |                               |                                                            |
|                                                                   | 【買問3】<br>ご訪問者の説明についてお聞かせください。 |                                                            |
|                                                                   | ○わかりやすい<br>○ふつう               |                                                            |
|                                                                   | ○わかりにくい<br>○その他(自由記述)         |                                                            |
|                                                                   |                               |                                                            |
|                                                                   | [WEBA]                        |                                                            |
|                                                                   | ご意見ご感想                        |                                                            |
|                                                                   |                               |                                                            |
|                                                                   |                               |                                                            |
|                                                                   | 回答                            |                                                            |
|                                                                   |                               |                                                            |